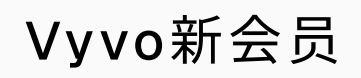

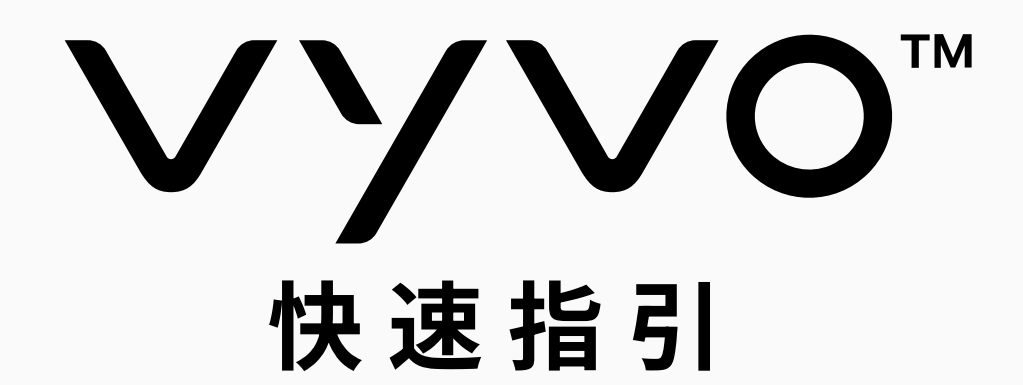

# 10 步快速指引

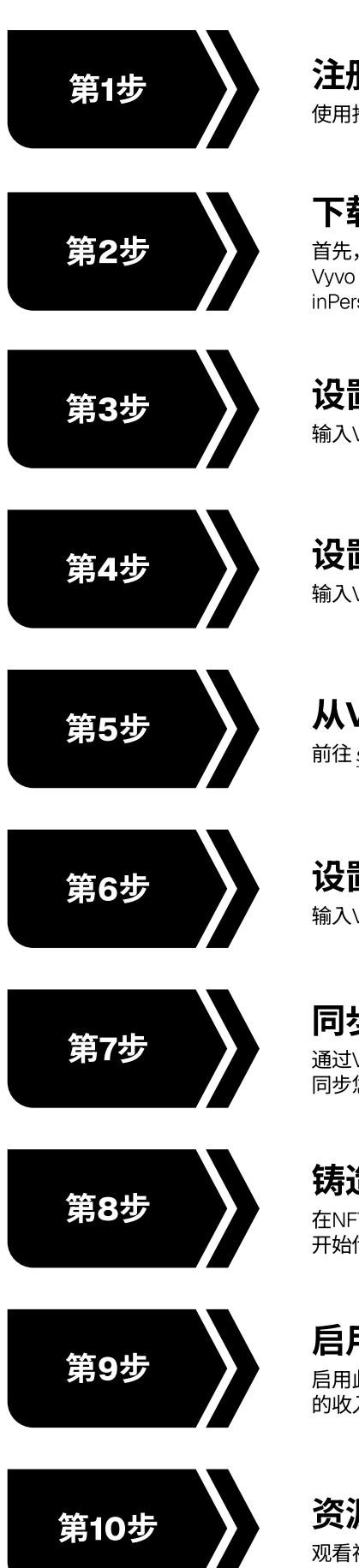

**注册 Vyvo 账号** 使用推荐人提供的邀请链接注册账户。

## 下载安装App

首先,在iOS或Android设备上安装以下应用程序: Vyvo SocialFi、inPersona Pro(App Store)、 inPersona(Google Play)和Vyvo Smart

设置Vyvo SocialFi App 输入Vyvo账号注册电子邮箱进行登录并学习使用App

设置inPersona Pro App 输入Vyvo账号注册电子邮箱进行登录并设置好钱包

## **从Vyvo商店购买产品** <sup>前往 <u>shop.vyvo.com</u>下单购买产品</sup>

6步 设置Vyvo Smart App 输入Vyvo账号注册电子邮箱进行登录并设置您的个人信息

> 同步Vyvo设备数据 通过Vyvo Smart App连接 Vyvo 设备 同步您的健康数据以及活动数据。

## 铸造数据NFT并绑定设备

在NFT中绑定好之前已经连接到Vyvo Smart App的设备, 开始传输数据

**启用Odee 账户** 后用此账户来帮助您管理所有来自Vyvo SocialFi 奖励计划 的收入以及账户操作

资源和信息

观看视频帮您熟悉了解我们的社区以及所举办的活动

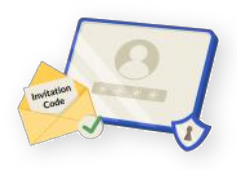

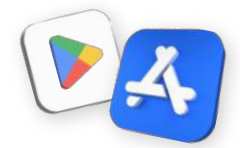

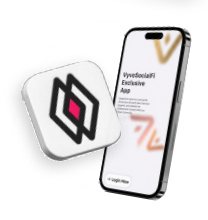

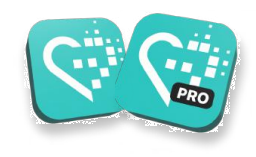

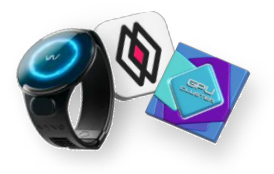

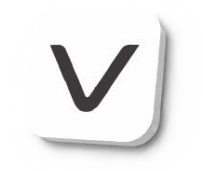

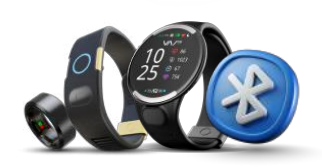

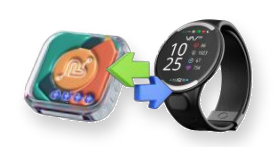

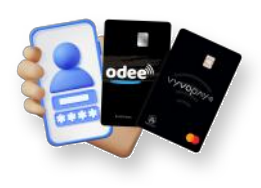

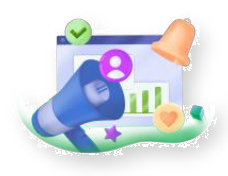

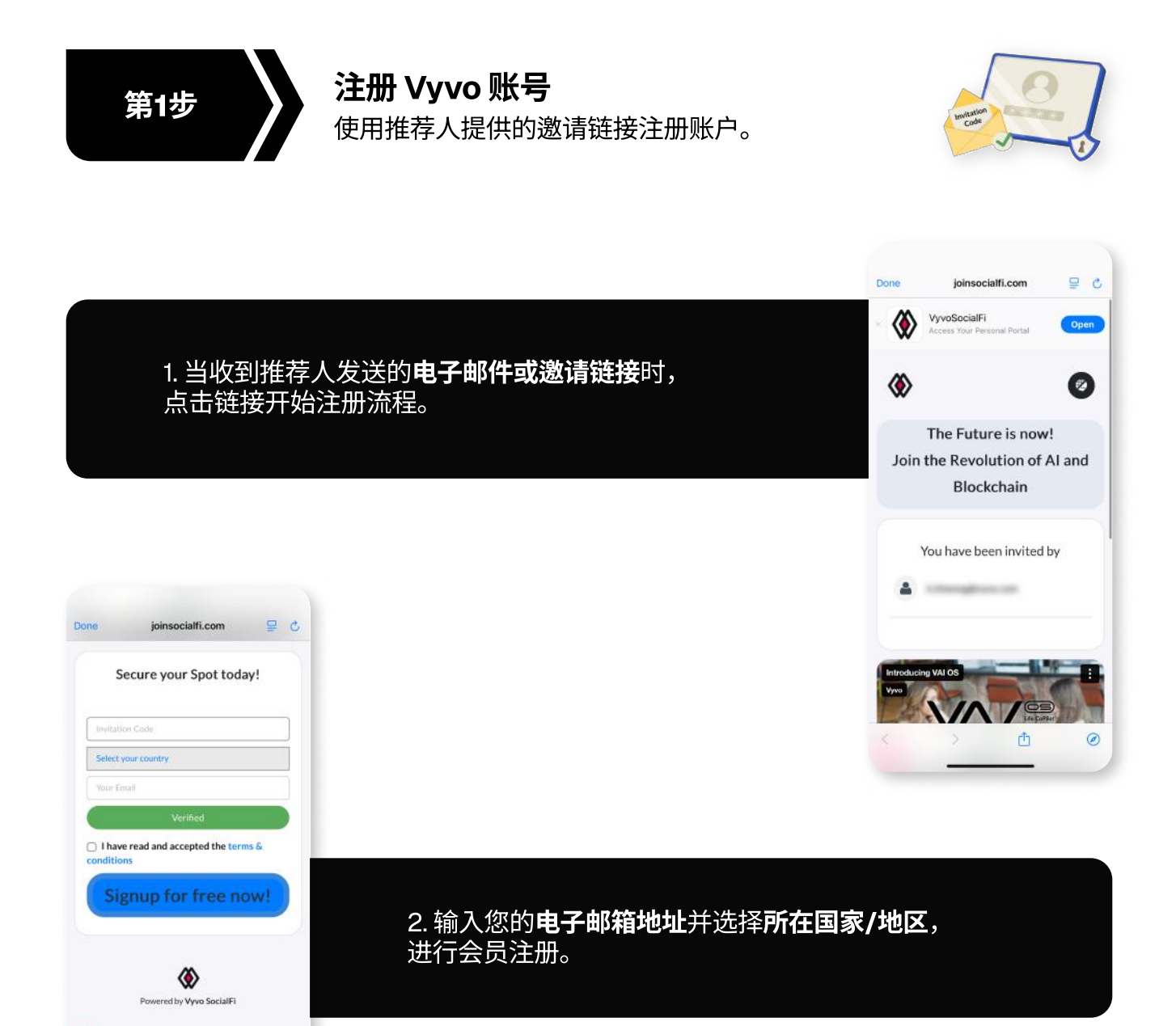

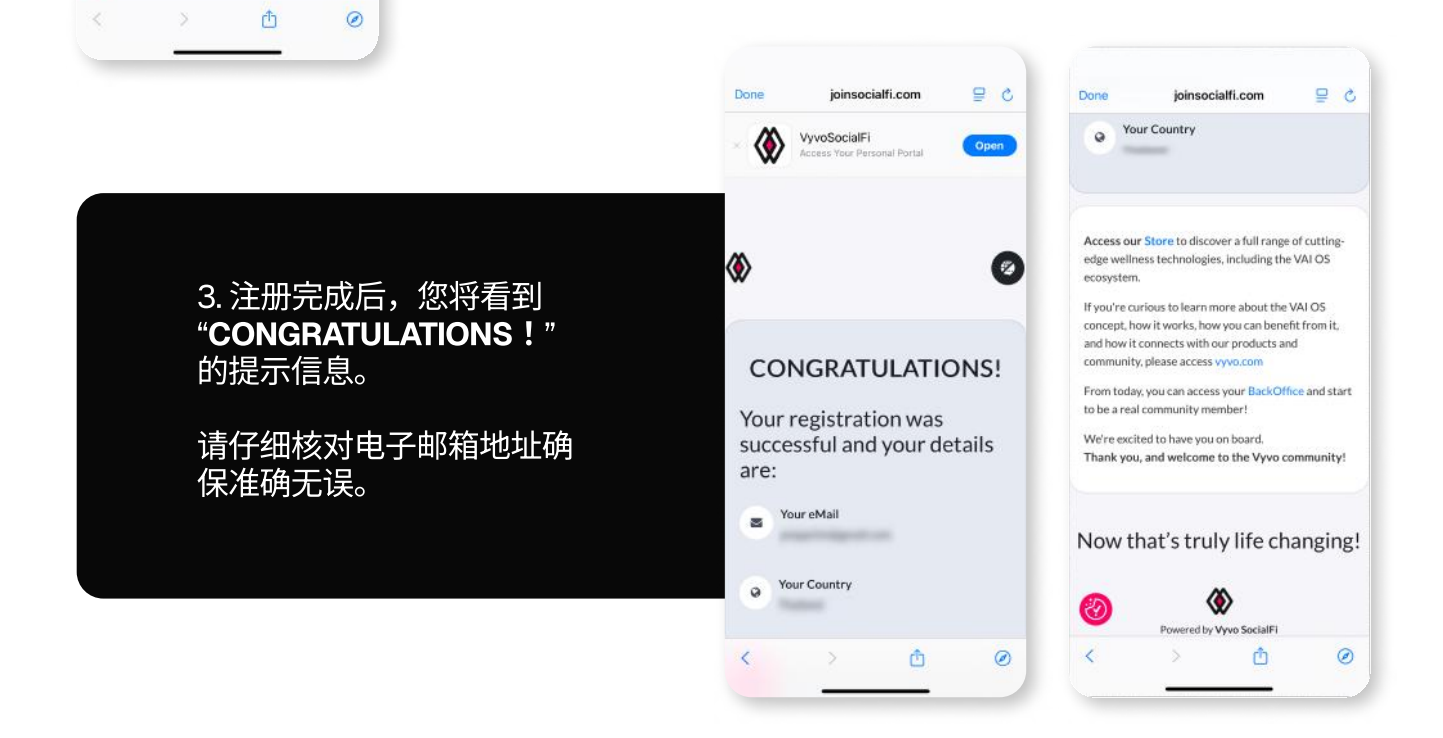

Ø

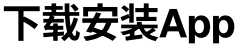

第2步

首先,在iOS或Android设备上安装以下应用程序: Vyvo SocialFi、inPersona Pro(App Store)、 inPersona(Google Play)和Vyvo Smart

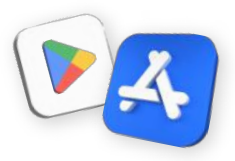

## Vyvo SocialFi App

访问您的个人管理后台

专为用作管理后台而设计,可查看个人数据、 跟踪进度,并在活跃社区中庆祝您所达成的排 名成就。

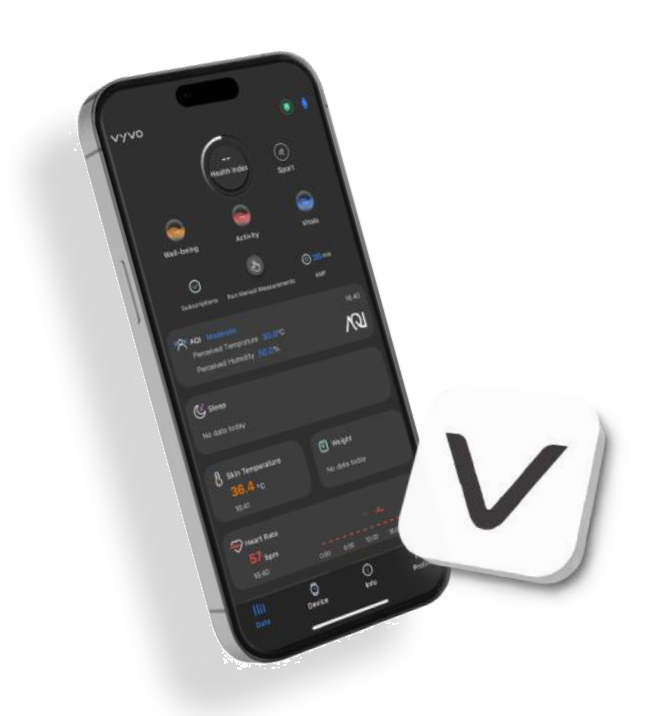

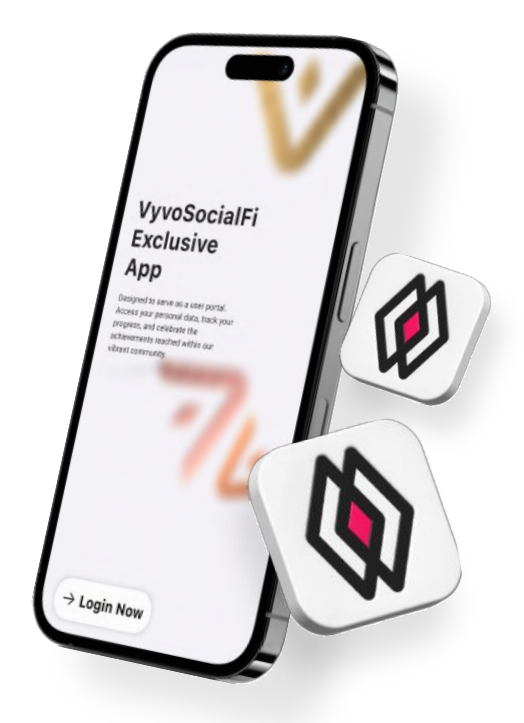

## **Vyvo Smart App** 健康与健身

此专用App是您通向改善健康、提高生活质量 的智慧之路,它通过人工智能平台提供支持, 帮您轻松取得并解读您实时的健康数据与生命 体征数据。

## inPersona Pro App

用心跳赚取奖励

它是一个激励健康生活习惯的元宇宙平台, 也是首款根据"心跳" (即健康数据) 向用户发 放奖励的Web3去中心化应用(dApp)

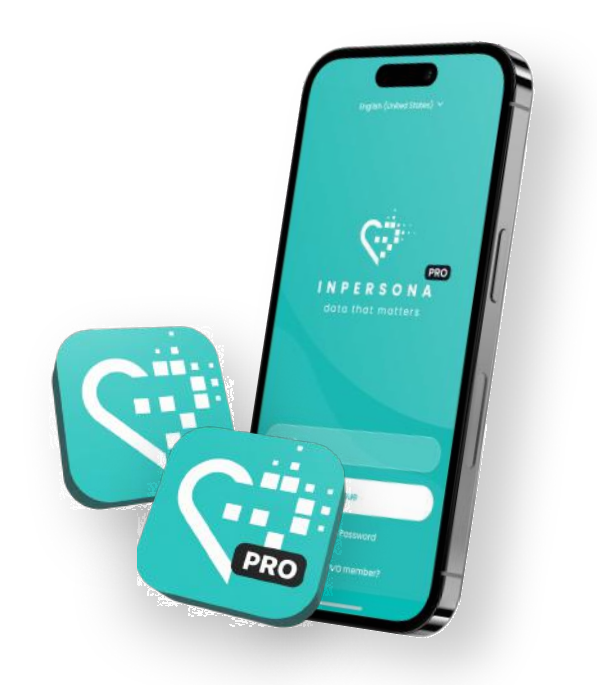

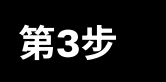

#### 设置Vyvo SocialFi App

输入Vyvo账号注册电子邮箱进行登录并学习使用App

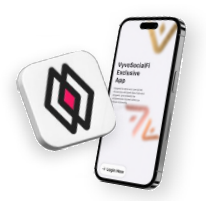

#### 登录 Vyvo SocialFi App

- 1. 打开App > 点击"Login now" > 在指定文本框中**输入同** 一Vyvo账号注册电子邮箱,然后点击"Login now"。
- 2. 系统将发送一次性验证码(OTP)至您的电子邮箱。
- 3. 通过输入验证码来验证电子邮箱并进入主页。

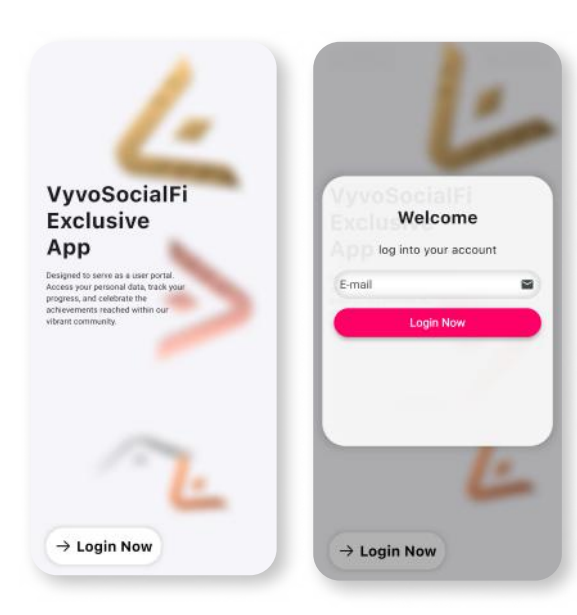

#### Vyvo SocialFi App基本功能

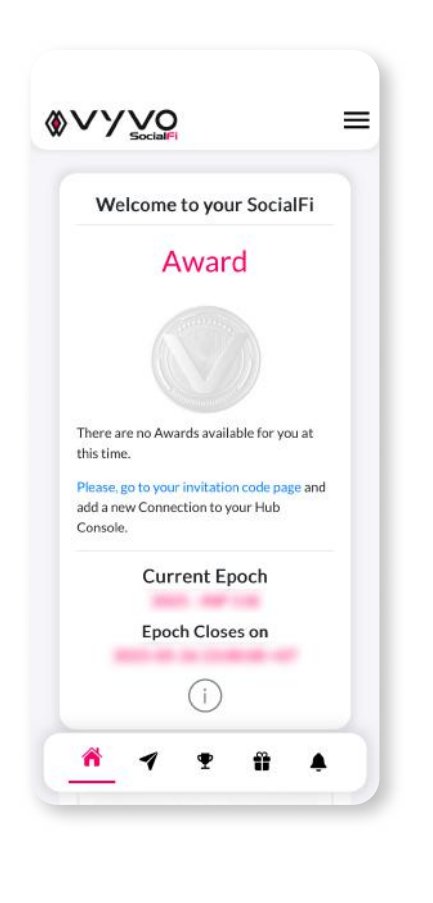

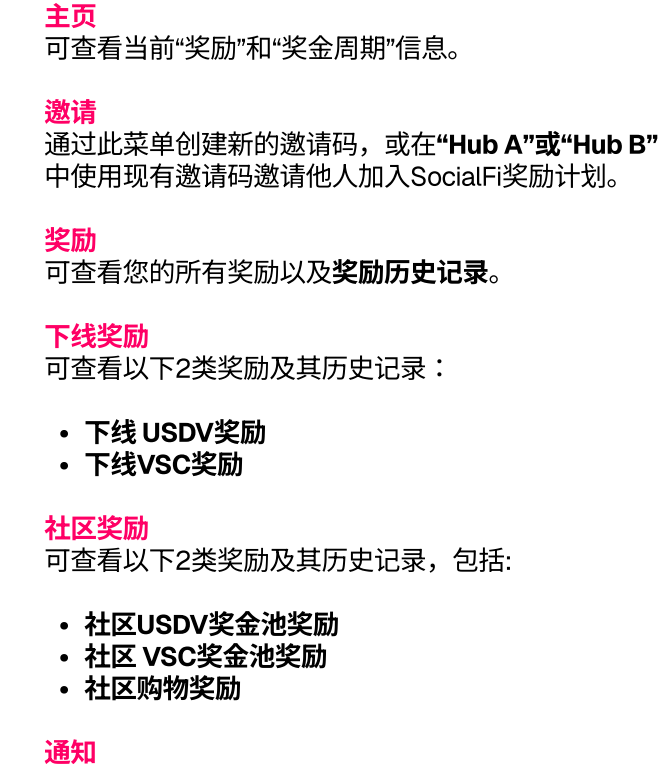

Ŷ

通过此菜单接收系统通知

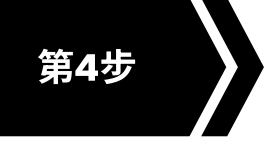

#### 设置inPersona Pro App

输入Vyvo账号注册电子邮箱进行登录并设置好钱包

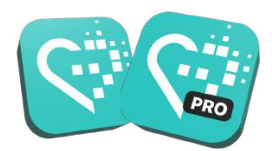

#### Log in to the inPersona Pro App

- 1. 打开App > 在指定文本框中**输入同一Vyvo账号注册** 电子邮箱,然后点击"Continue"。
- 2. 系统将发送一次性验证码(OTP)至您的电子邮箱。
- 3. 通过输入验证码来验证电子邮箱。

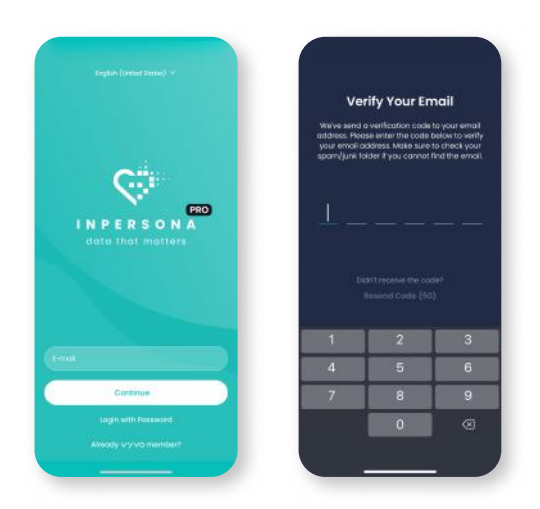

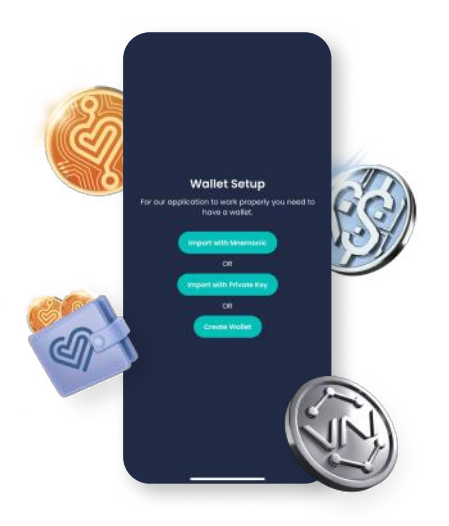

#### 设置 inPersona 钱包

您可以选择通过**助记词**或**私钥**来导入已激活的兼容钱包, 也可以在App中**开通新钱包**。

#### 通过inPersona开通钱包

如您没有已激活的兼容钱包,请按以下步骤操作:

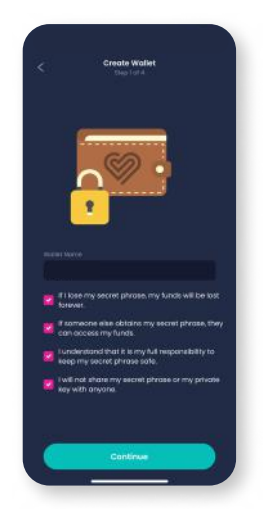

1. 输入钱包名,阅读所 有提示信息,然后点 击**"Continue"**。

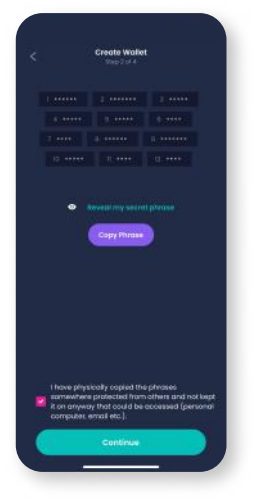

 点击 "Reveal my secret phrase(显示 保密短语)" 然后点击 "Copy Phrase(复制 短语)" 勾选确认框并 点击 "Continue"。

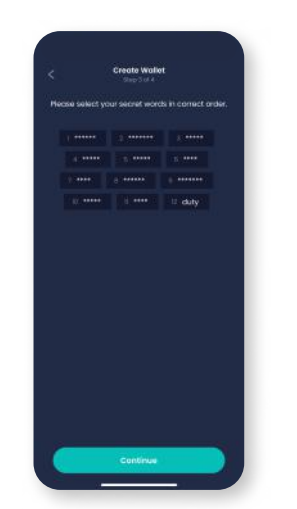

3. 按正确顺序选择单词 以重新生成助记词, 点击**"Continue"**。

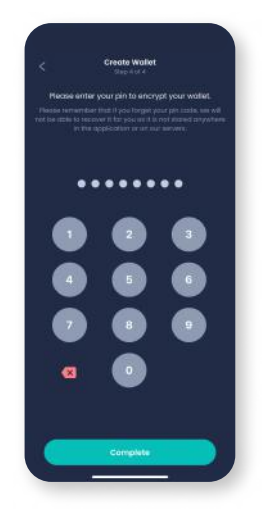

4. 选择并输入用于加 密钱包的PIN码, 点击**"Complete"** 结束设置。

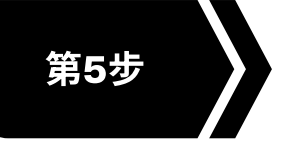

从Vyvo商店购买产品 前往 shop.vyvo.com 下单购买产品

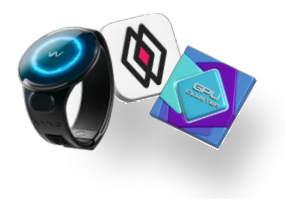

#### 登录Vyvo 商店

- 1. 打开shop.vyvo.com网站 > 点击"Login" > 在指定文本框中 输入同一Vyvo账号注册电子邮箱, > 点击"Continue"。
- 2. 系统将发送一次性验证码(OTP)至您的电子邮箱。
- 3. 输入验证码验证电子邮箱。

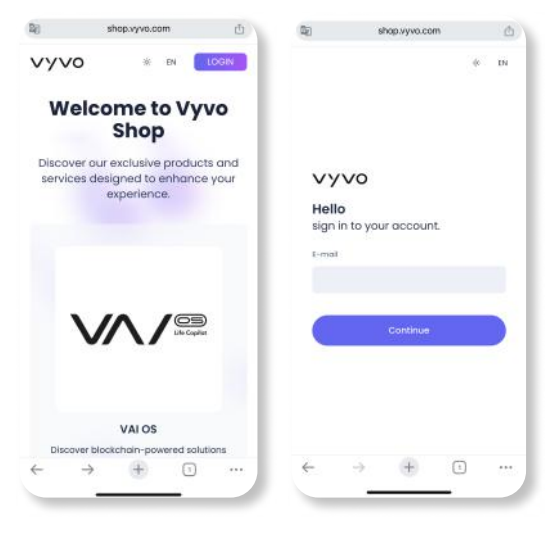

#### Vyvo 商店

探索专为提升体使用验而设计的独家产品及服务:

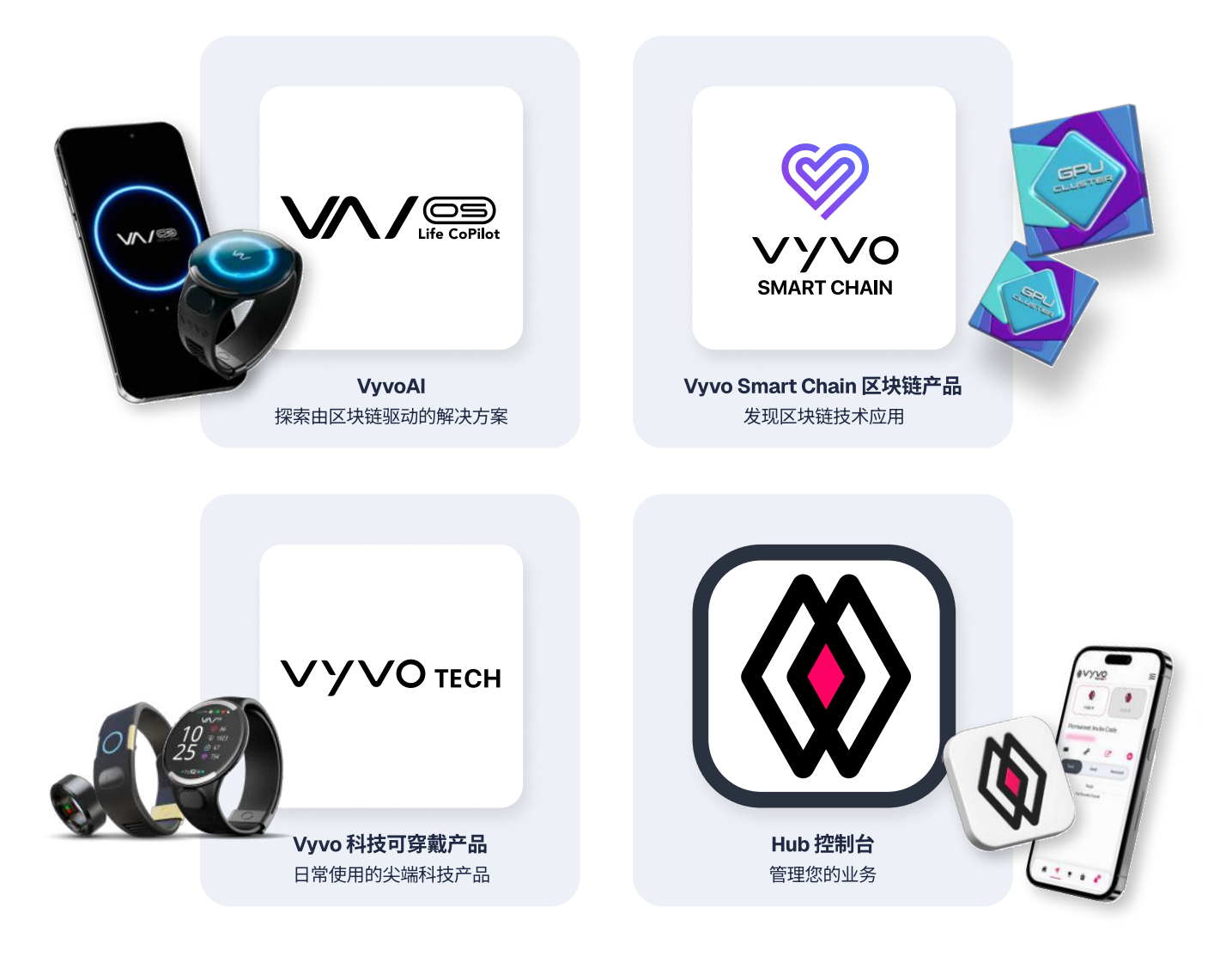

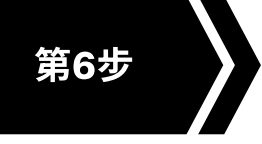

## 设置Vyvo Smart App

输入Vyvo账号注册电子邮箱进行登录并设置您的个人信息

#### 登录 Vyvo Smart App

- 1. 打开 app, 在指定文本框中**输入同一Vyvo账号注册电 子邮箱**, > 点击"Continue"。
- 2. 系统将发送一次性验证码(OTP)至您的电子邮箱。
- 3. 输入验证码验证电子邮箱。

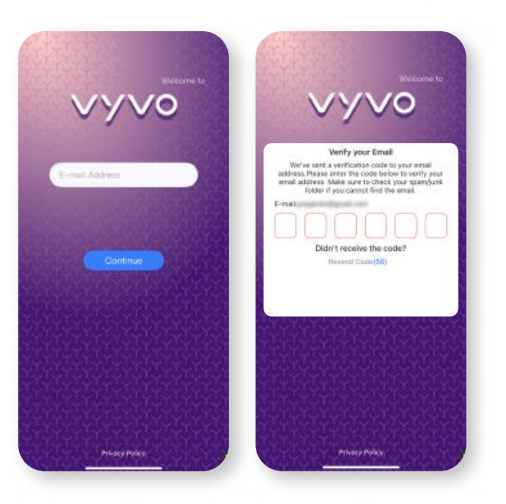

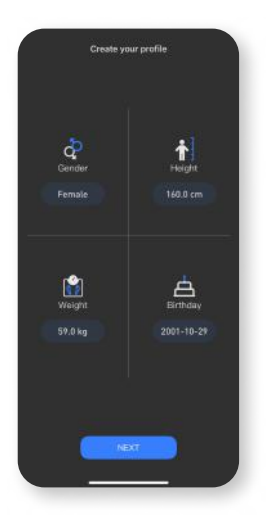

1. 详细填写您的 gender(性别), height(身高), weight(体重), date of birth(出生日期), 然后 点击 'Next' 继续。

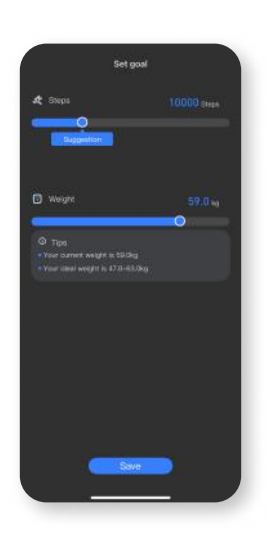

2. 填写完成您的 goals(健 康目标), 然后点击 'Save' 继续。

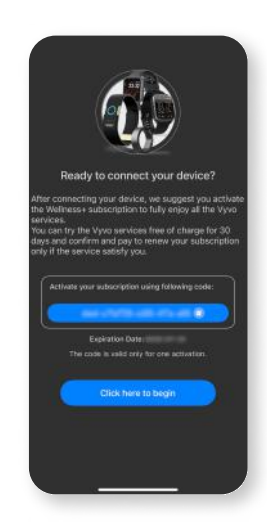

 当档案填写完成、您准 备好连接设备时,点击
"Click here to begin" 执行操作。

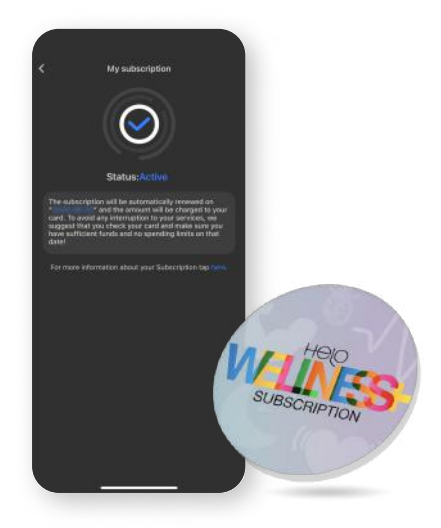

#### Helo Wellness+订阅

Helo Wellness+可提供BIA(生物电阻抗分析)、APG(加速脉 光电容积搏波描记分析)和REM(快速动眼)睡眠等高级服务,每 30天自动续订。服务自购买之日起立即生效,有效期30天。除非 取消订阅,否则每30天自动续费。

**请注意:**此订阅订单一经完成,不可撤销。此外,部分功能可能 在某些市场无法提供。

#### 设置健康资料

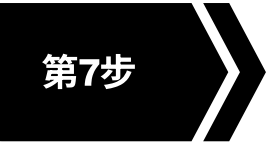

#### 同步Vyvo设备数据

通过Vyvo Smart App连接 Vyvo 设备 同步您的健康数据以及活动数据。

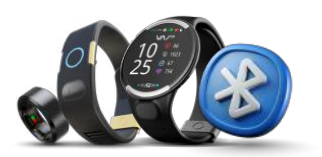

#### 将设备连接到Vyvo Smart App

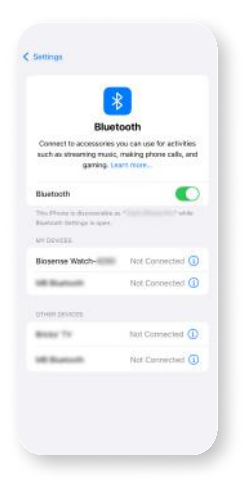

1. 打开移动设备的**蓝** 牙功能(请勿直接 在移动设备上进行 蓝牙连接)。

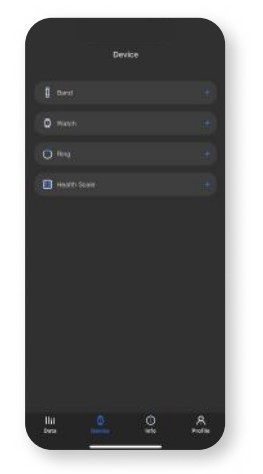

 打开Vyvo Smart应 用程序,进入
Device,选择要配 对的设备类型。

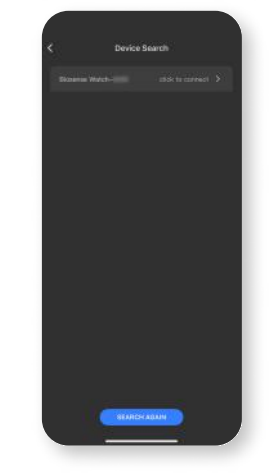

3. 在"设备搜索"页面中 找到并**选择具体要** 连接的设备。

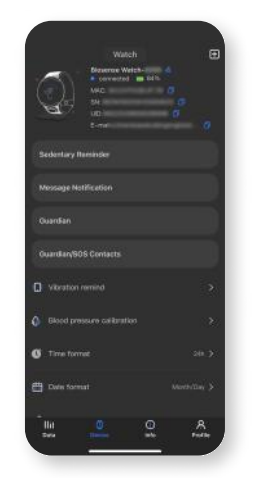

4. 连接成功后,**设备将 显示**在"设备"页面中。

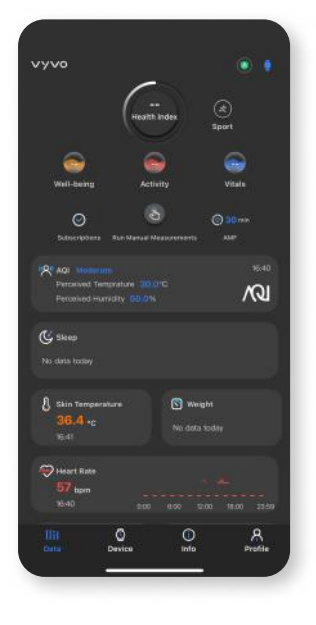

#### Vyvo Smart App基础功能

数据: 访问所有健康功能和测量记录。顶部可查看 Health Index(健康指数), Wellness+订阅状态和自动测量 频率;运动模式和已连接设备信息在右上角。 设备: 设备页面显示设备详细信息和功能,可管理设备设 置或绑定/解绑设备。 信息: 查看快速指南,教程、支持聊天和相关链接。

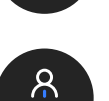

Profile

Data

**(** 

Device

Info

**个人资料:** 更新 个人信息和健康目标(goals), 查看订阅状态, 查看VSC奖励并在此页进入设置选项。

**注意:**部分功能在特定市场不可用。

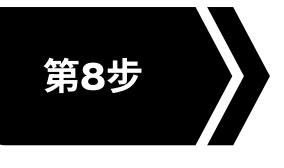

## 铸造数据NFT并绑定设备

在NFT中绑定好之前已经连接到Vyvo Smart App的设备,开始传输数据

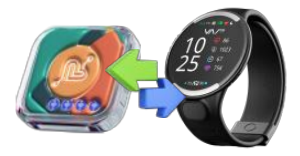

#### 铸造数据 NFT并质押

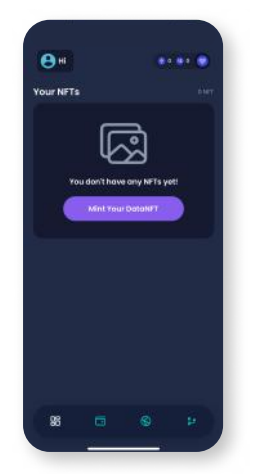

1. 打开 inPersona Pro App 进入主页, 找到并点击 "Mint Your Data NFT (铸造数据NFT)" 按键。

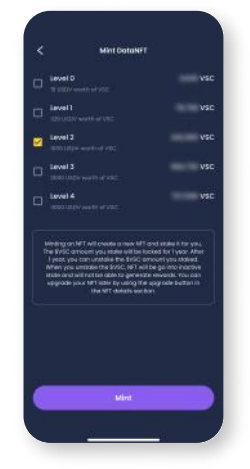

选取您想要铸造的
Data NFT 等级,
并点击 "Mint" 按键。

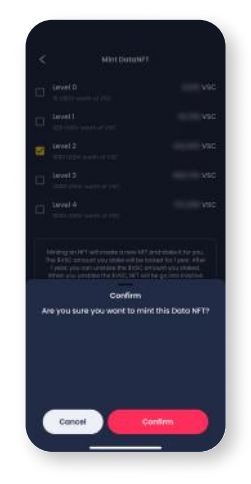

3. 在确认弹窗中点击 "Confirm"进行确认。 授权处理完成之后,NFT 将出现在钱包中的NFT栏 并在app主页显示出来。

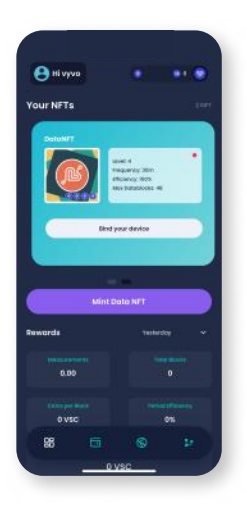

1. 打开 inPersona Pro App 并点击首页中您 的数据NFT详情下方 的 **"Bind your device"**。

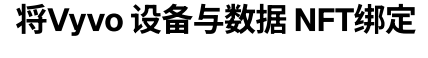

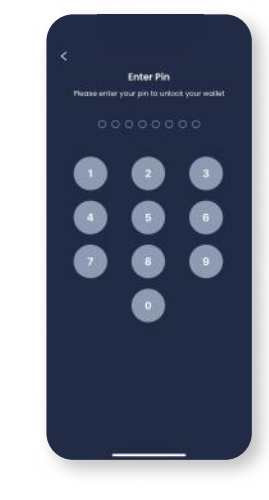

2. 输入 **您的 pin码** 并确认。

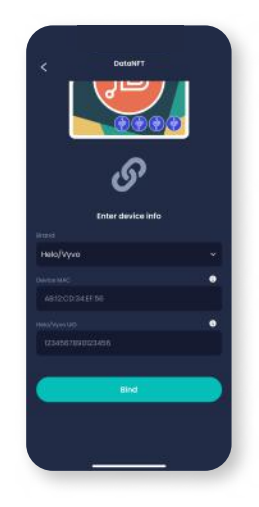

3. 选择设备品牌, 输 入您设备的 MAC 地址 和 UID 。

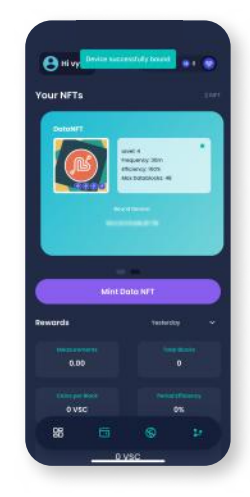

4. 点击 **"Bind"** 完成 绑定。

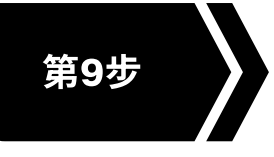

### 后用Odee 账户

启用此账户来帮助您管理所有来自Vyvo SocialFi 奖励计划的收入以及账户操作

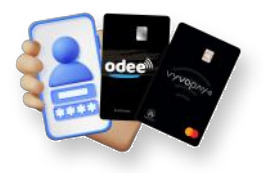

#### 注册 Odee账户

- 打开 odee.com 网站 > 点击 'Login' 进行登录 > 在指定文本框中输入同一Vyvo账号注册电子邮箱 > 点击 'Continue'.
- 2. 系统将发送一次性验证码(OTP)至您的 电子邮件。
- 3. 输入验证码完成邮箱验证。

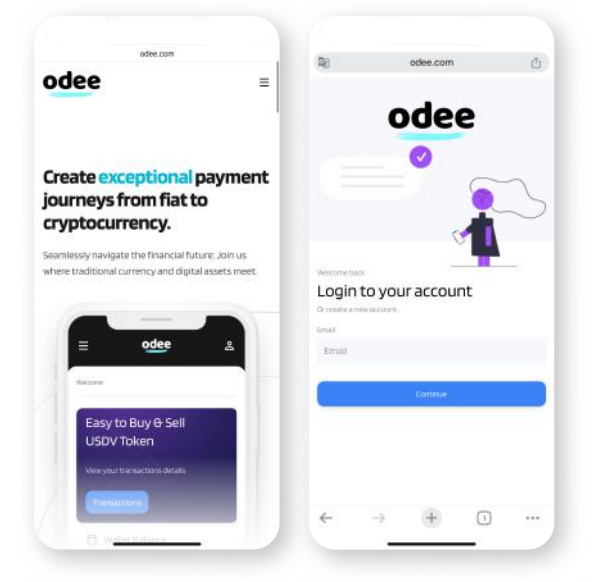

| 8    | odee.com                                                         | Ċ            | odee.com                                           |       |  |
|------|------------------------------------------------------------------|--------------|----------------------------------------------------|-------|--|
| odee |                                                                  | =            | odee                                               | =     |  |
|      | Let's get you verified                                           |              | IDENTITY DOCUM                                     | ENT   |  |
| Con  | firm your country of residence<br>in how your personal data will | e to<br>I be | Select issuing country                             |       |  |
|      | processed                                                        |              | Thailand                                           | ~     |  |
| Sele | ect your country of<br>dence:                                    |              | Choose your documen                                | t     |  |
| 04   | d countries except USA<br>inited States of America               |              | Passport Driver's license ID card Residence permit |       |  |
|      |                                                                  |              | Take a photo of your ID<br>The photo should be:    | card. |  |
|      |                                                                  |              | + bright and clear                                 |       |  |
|      | ,345, snursnp                                                    |              | all corners of the document<br>should be visible   | -     |  |
|      |                                                                  |              |                                                    | 0     |  |
|      |                                                                  |              |                                                    |       |  |

#### 完成您Odee账户的KYC身份验证

仅需在 OdeePay 或者 VyvoPay 页面完成1次 KYC 验证。在上述任一页面完成后另一页面将 同步显示完成。

即使之前已是VyvoPay用户,也需重新通过 KYC验证以解锁所有转账限额。

#### 完成完整版的 KYC 验证解锁您支付卡 和手环的限额。

前往 OdeePay 或者 VyvoPay 页面,

点击频幕右上角的 "Increase Limits" 按键。

#### 激活 OdeePay VyvoPay 支付卡或者 手环。

前往 OdeePay 或者 VyvoPay 页面, 根据实际 情况选择点击 Activate Card 或者 Band。

| D:                       | ë odee.com                                                                               | c              | ₽                           | a odee.com                                                                    | C          |
|--------------------------|------------------------------------------------------------------------------------------|----------------|-----------------------------|-------------------------------------------------------------------------------|------------|
| odee                     |                                                                                          |                | odee                        |                                                                               | 1          |
| Odee P                   | Pay (                                                                                    | 8,             | Physical ca                 | rd<br>ination process for your physical ca                                    | rd.Fillout |
| Cards                    | C                                                                                        | orease Limpto  | Enter your ca               | d number                                                                      | _          |
| Balance 0.0<br>Top Up Dd | 00USDV Daily Withdraw Lin<br>Ins Ray<br>Monthly Withdraw Limits 3000                     | nits 3000      | Enteryour ad                | svation code                                                                  |            |
|                          | You have no cards yet                                                                    |                | Nepse read th<br>proceeding | e terms and conditions below befor                                            | NC         |
|                          | Order a new card                                                                         |                | Part 1: Introd              | action                                                                        |            |
| Order an<br>purc         | new card to use for online and in<br>chases, ATM withdrawals, and mo<br>Order a new Card | -store<br>are. | 1. Introduc                 | tan<br>Tagree to the Terms and Condition<br>for a applied per card activation | •          |
| Note: 61                 | 10 USOV fee is applied per card o                                                        | reation        | Conc                        | Activate Card                                                                 | D          |
| <                        | > @ @                                                                                    | C              | <                           | <u>ه</u> م                                                                    | C          |

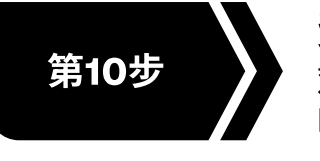

资源和信息 观看视频帮您熟悉了解我们的社区以及所举办 的活动

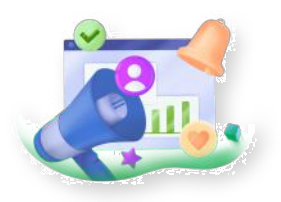

#### vyvosocialfi.com网站

前往探索 Vyvo SocialFi,这个融合AI、区块链以及可穿戴技术来为个人赋能的先进平台,让个人能够安 全地、持续地从以健康驱动的日常活动中赚取收益。

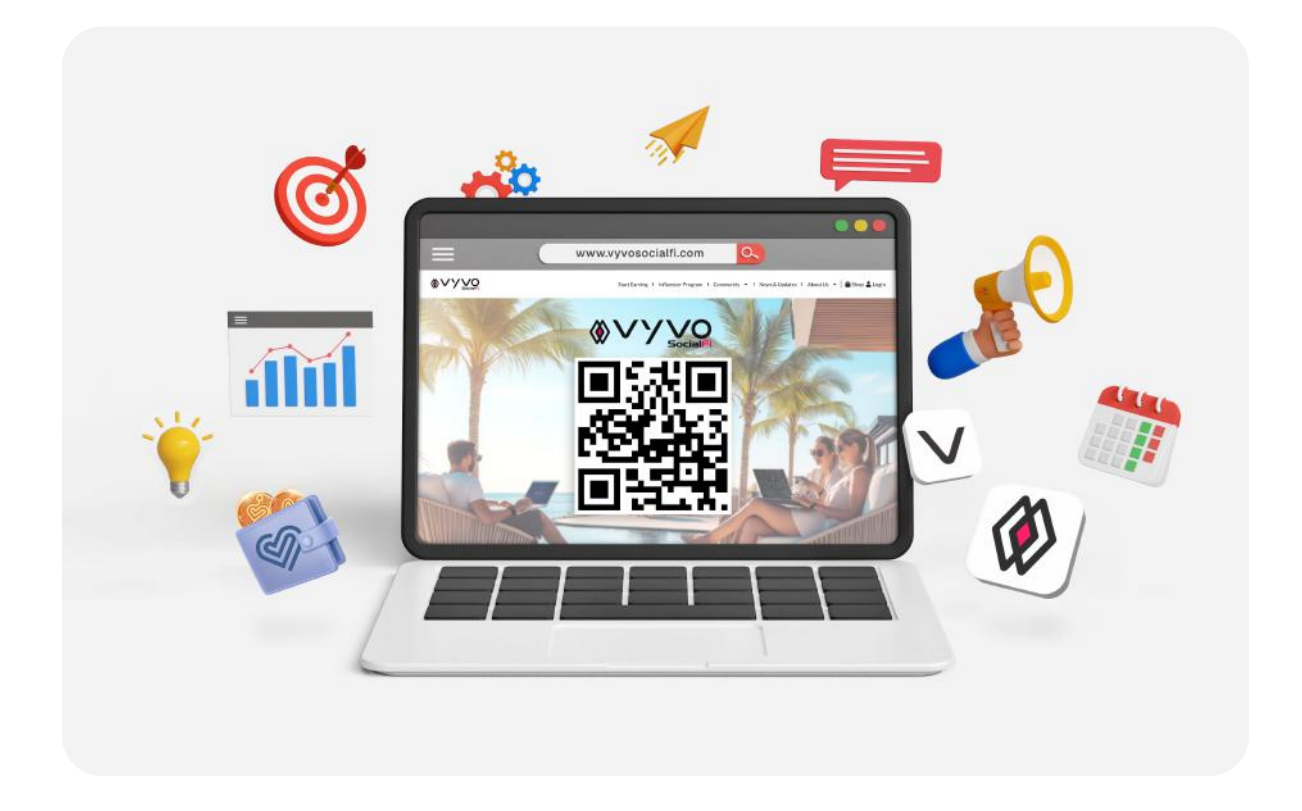

#### 社交平台上的Vyvo SocialFi资源

通过我们官方社交媒体渠道保持与 Vyvo SocialFi的联系,这是获取最新动态、资讯和社区精彩内容的首 选渠道。

立即关注我们,了解最新消息,保持斗志,赢得先机!

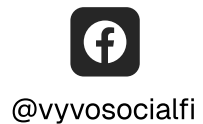

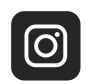

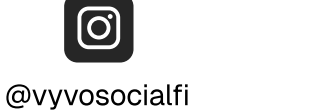

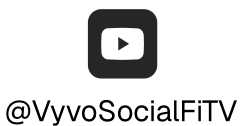

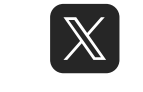

@VyvoSocialFi

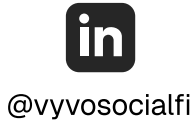